**Cyber Security: Game of Threats** امنیت سایبری :بازی با تهدیدات **Digital Security Workshop** كارگاه امنیت دیجیتال UNITED FOR https://united4iran.org Presenter Dawood Sajjadi PhD in Computer Science (UVic) **Internet & Cyber Security Expert** https://5tux.net @5tuxnet

داود سجادی دكتراي علوم كامپيوتر

کارشناس اینترنت و امنیت سایبری

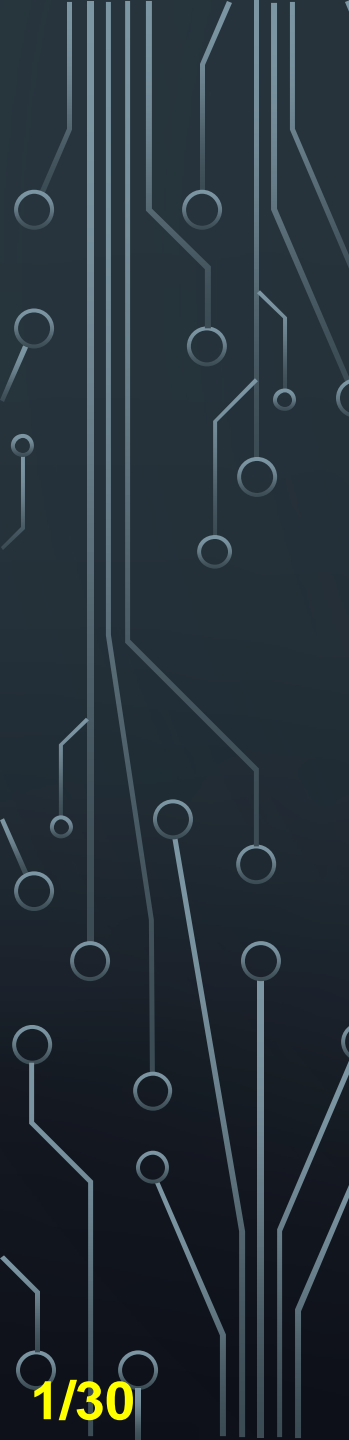

## Agenda

#### **1. Brief Introduction**

#### **2. Cybersecurity Awareness**

3. Smartphone Security

Physical Security Application Security Enable remote wipe Comms Security

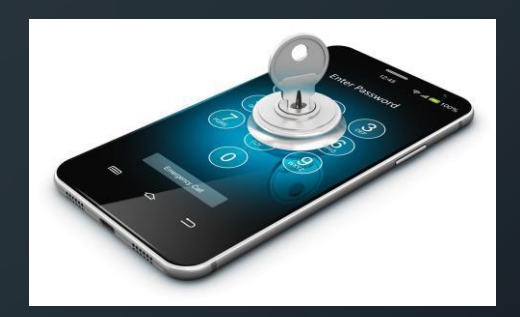

#### 4. Online/Web Security

Secure Browsing Stay Anonymous Clean Social Media Backup Codes

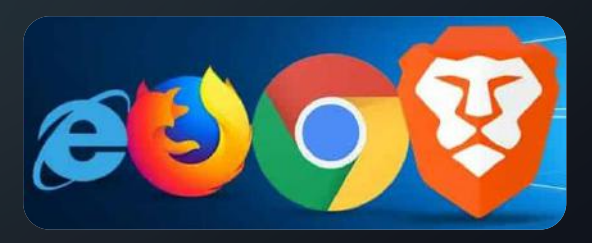

#### **5. Password Security**

2-Factor Authentication Password Manager Sharing Passwords Passwordless Login

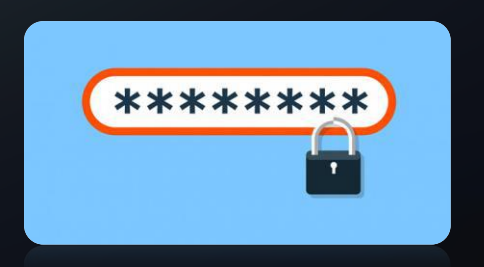

#### 6. Recap & Conclusion

7. Questions & Answers (Q&A)

# The culture of the original Internet was One of Trust.

SRI

UTAH

PDPID

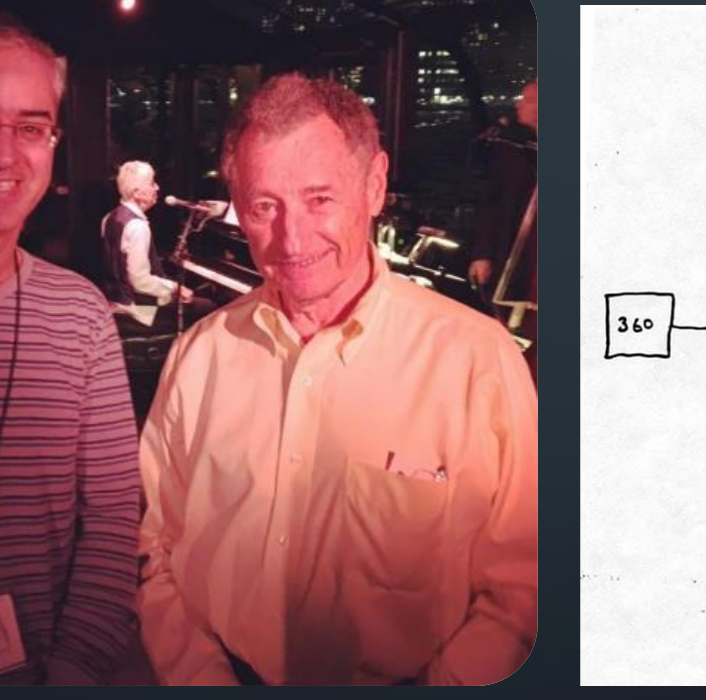

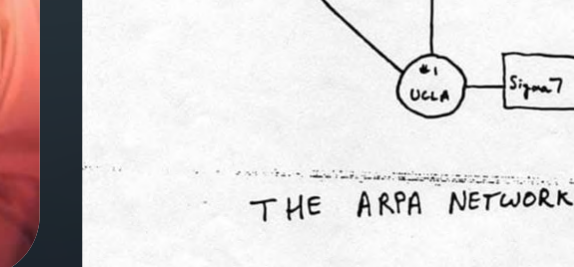

USB

ACM Mobicom 2016, NYC

#### October 29th, 1969

10:30pm, the first message transferred over the ARPANET UCLA  $\rightarrow$  Stanford

Leonard Kleinrock

#### A Brief History of the Internet

 $\cap$ 

 $\cap$ 

Ó

 $\cap$ 

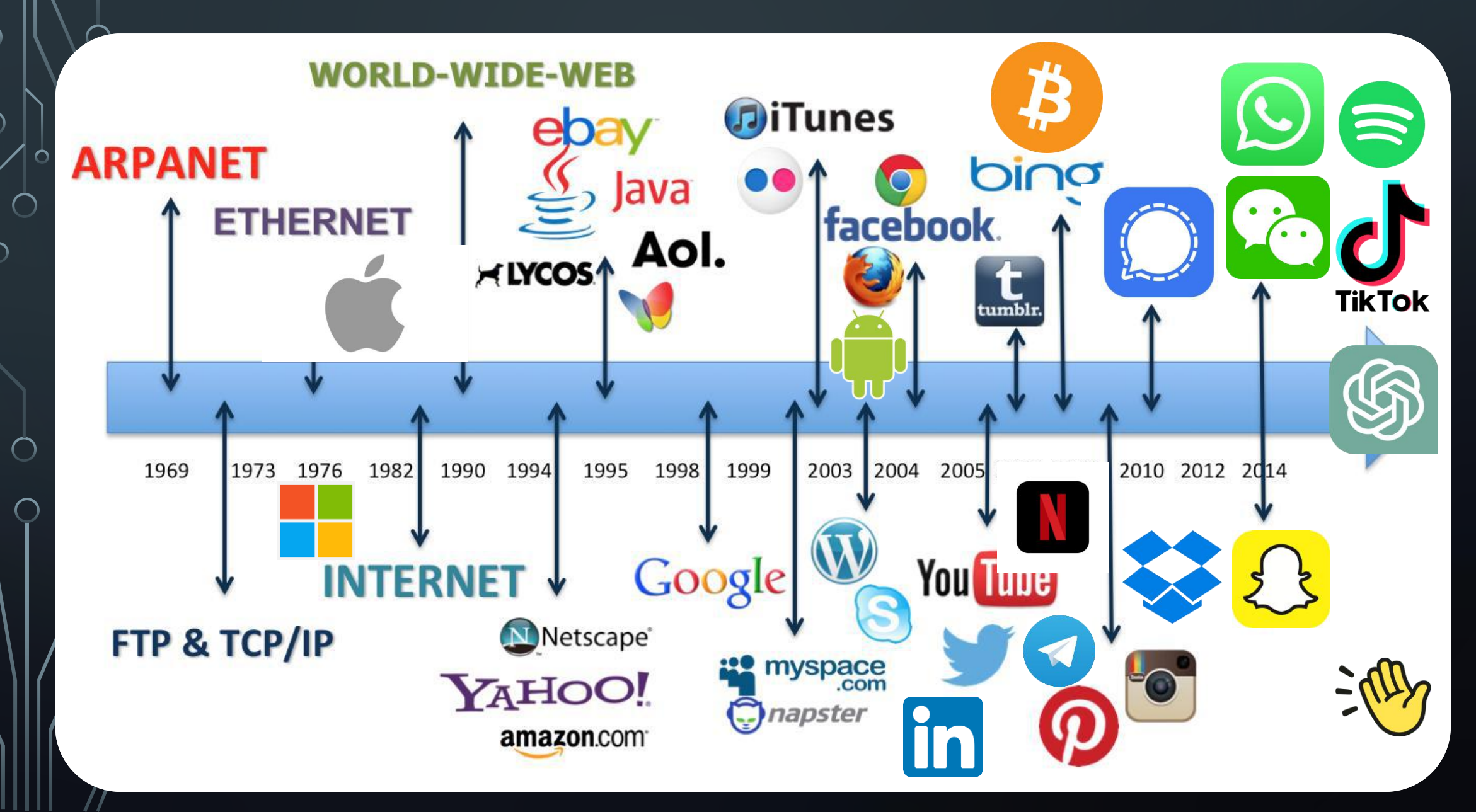

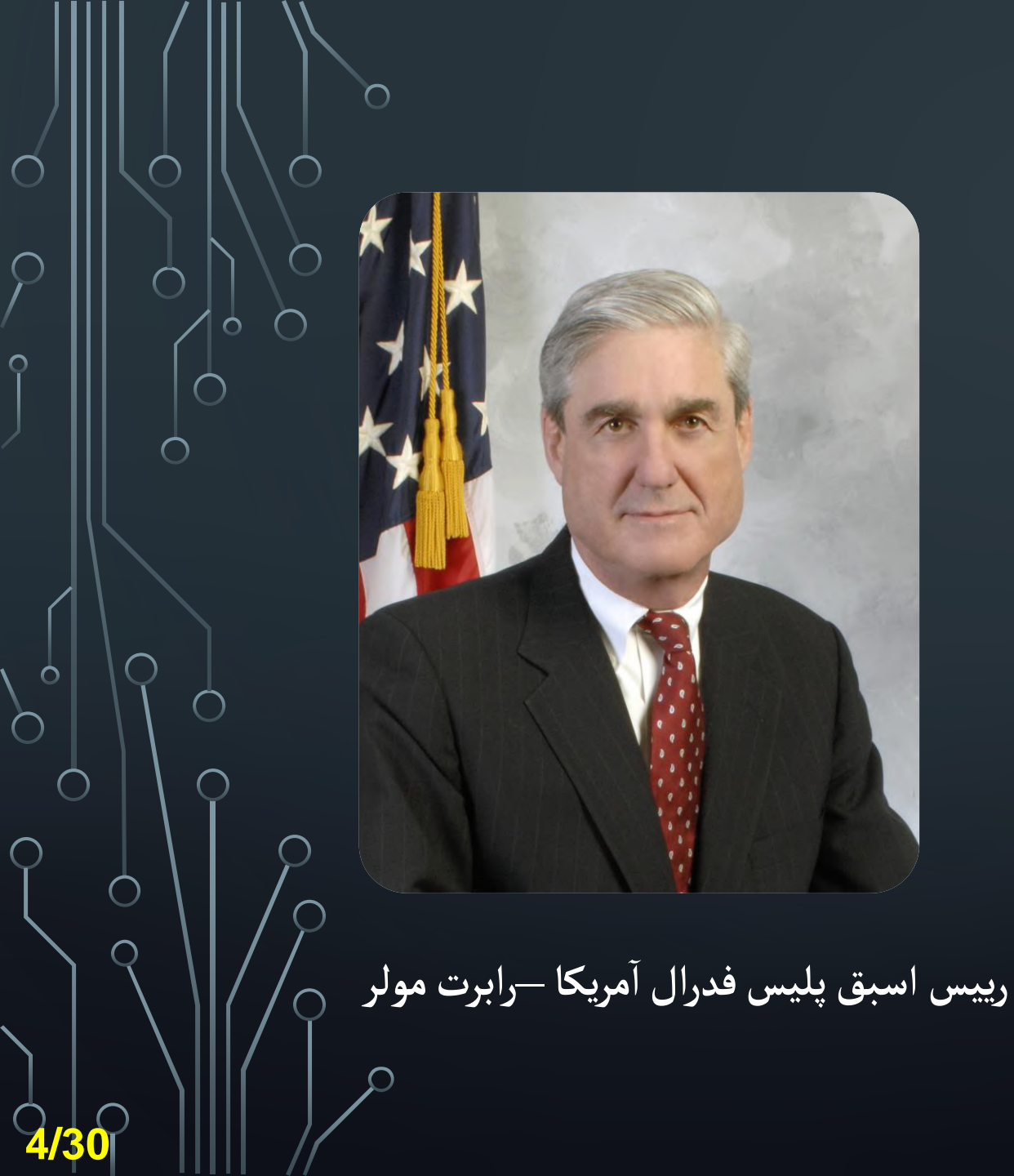

شرکتها به دو دسته تقسیم می شوند

شرکتهایی که هک شده اند

شرکتهایی که هک خواهند شد

درنهایت همگی در یک دسته قرار خواهند گرفت و آنهایی که هک شده اند دوباره هک .خواهند شد

# Cyber Awareness

Google Updates from Threat Analysis Group (TAG)

THREAT ANALYSIS GROUP

Spyware vendors use O-days and n-days against popular platforms

Mar 29, 2023 · 5 min read

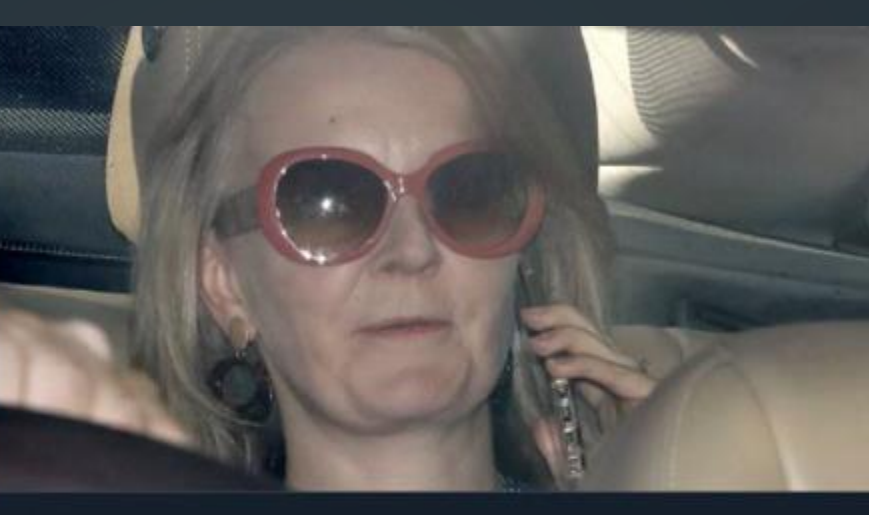

#### dailymail.co.uk Liz Truss's personal phone hacked by Putin's spies

Eugene Kaspersky 😒 🔣 @e\_kaspersky · Jun 1 We've discovered a new cyberattack against iOS called Triangulation.

The attack starts with iMessage with a malicious attachment, which, using a number of vulnerabilities in iOS installs spyware. No user action is required.

#IOSTriangulation Show this thread

Q

 $\sim$ 

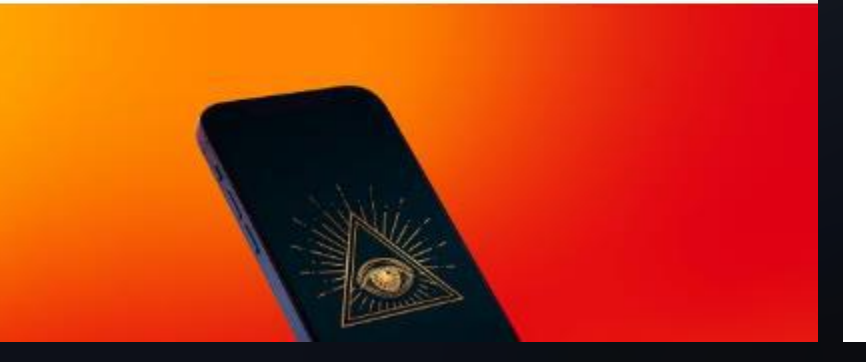

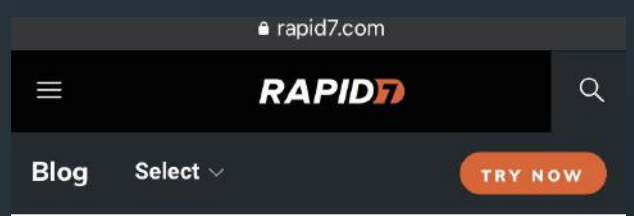

#### Leaked Android Platform Certificates Create Risks for Users

Dec 02, 2022 | 1 min read | Erick Galinkin

Lookout

Identify and Prevent Threats with Lookout Threat Advisory

 $\rightarrow$  Learn More

#### ← Back to Blog Home

April 27, 2023 6 min read

Lookout Discovers Android Spyware Tied to Iranian Police Targeting Minorities: BouldSpy

# Cyber Awareness

#### **QUADREAM FUNCTIONALITY**

**Record audio from calls** 

Record from the microphone ("hot mic")

Take pictures using front & back cameras

Exfiltrate and remove keychain items

Generate iCloud 2FA passwords

Search through device files & databases

#### Clean up its own traces

#### **Track location**

 $\bigcirc$ 

O

#### This Cybercrime Syndicate Pre-Infected Over 8.9 Million Android Phones Worldwide

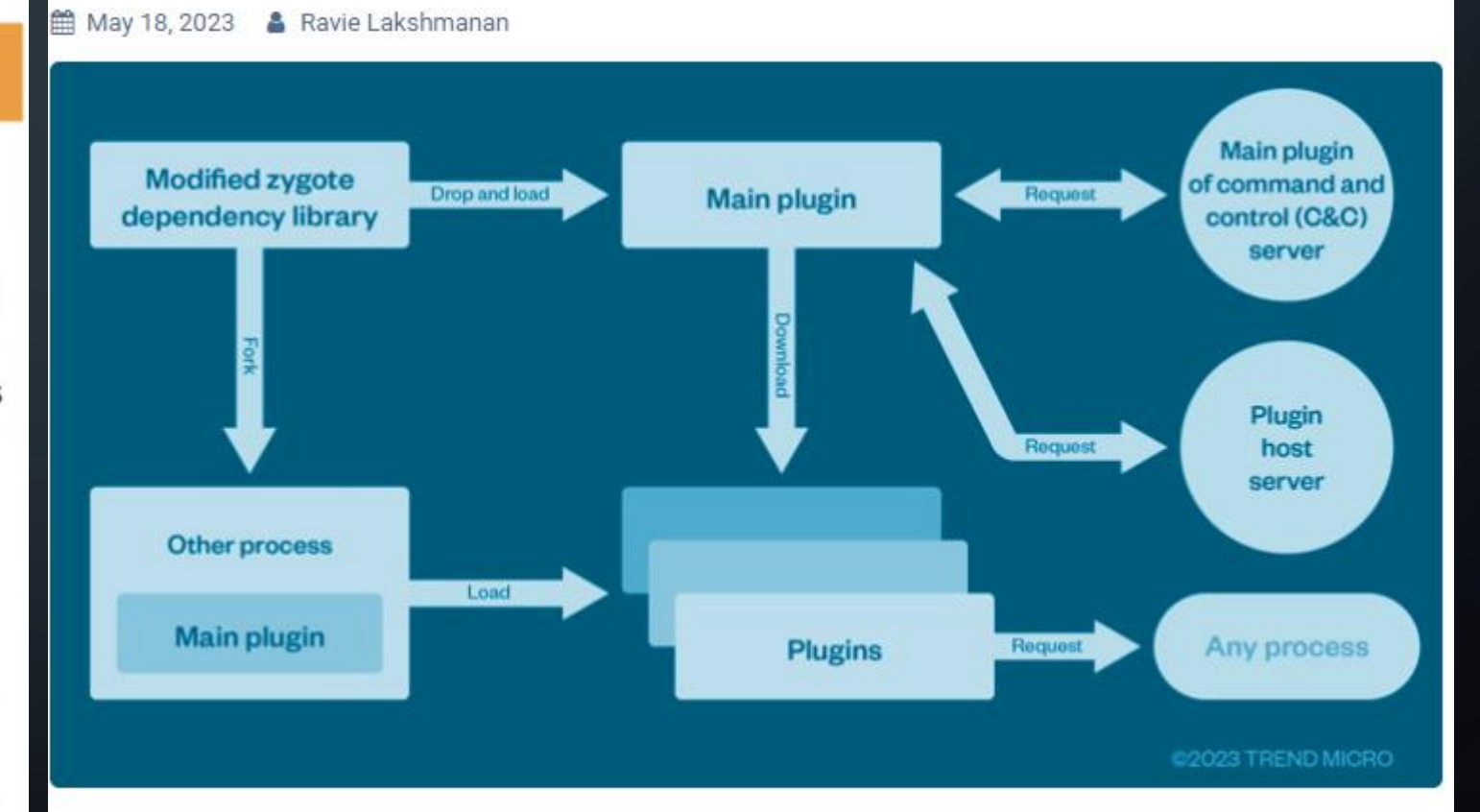

A cybercrime enterprise known as Lemon Group is leveraging millions of pre-infected Android smartphones worldwide to carry out their malicious operations, posing significant supply chain risks.

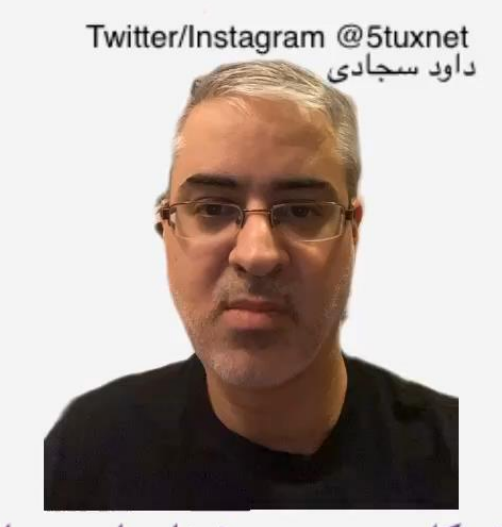

چهار نکته کلیدی جهت شناسایی پیامها و ایمیلهای آلوده برای کلاه برداری

درخواست

<sub>تکنیک</sub> فرستنده دفاع انتظار عواطف

Hackers try to manipulate people even using AI

## Phishing Smishing Vishing

آیا فرستنده پیام از شها درخواست انجام کاری داره ؟ آیا شها فرستنده پیام رو میشناسید ؟ آیا شها انتظار دریافت چنین پیامی رو داشتید ؟ آیا پیام قصد تحریک عواطف و احساسات شها رو داره ؟

https://www.instagram.com/reel/CnddAOCK3ui/?hl=en

#### **Smart Phone Physical Security**

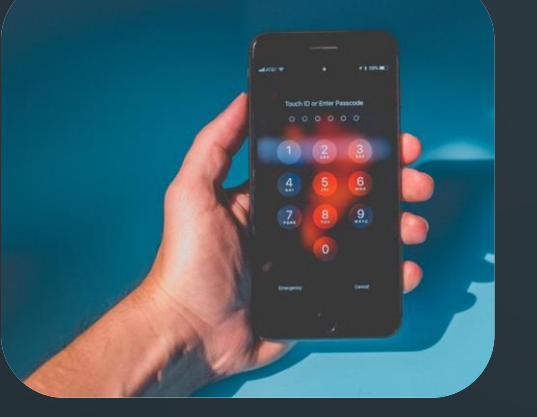

 $\cap$ 

C

#### Password for your Smartphone Screen Lock

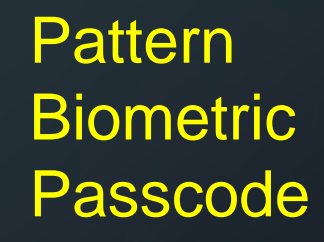

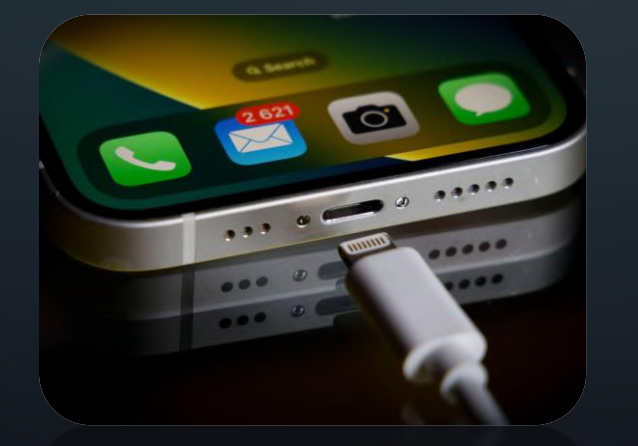

Infected Public Charging Stations

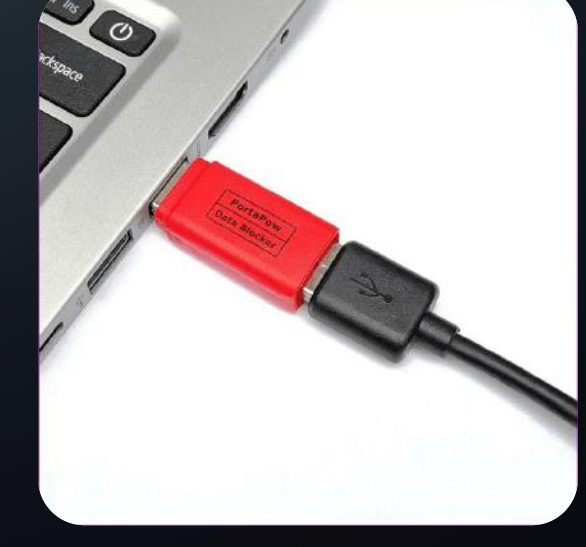

**USB data blocker** 

#### **Smart Phone Physical Security**

 $\cap$ 

#### Infecting Computer and Phones via Only a USB Cable

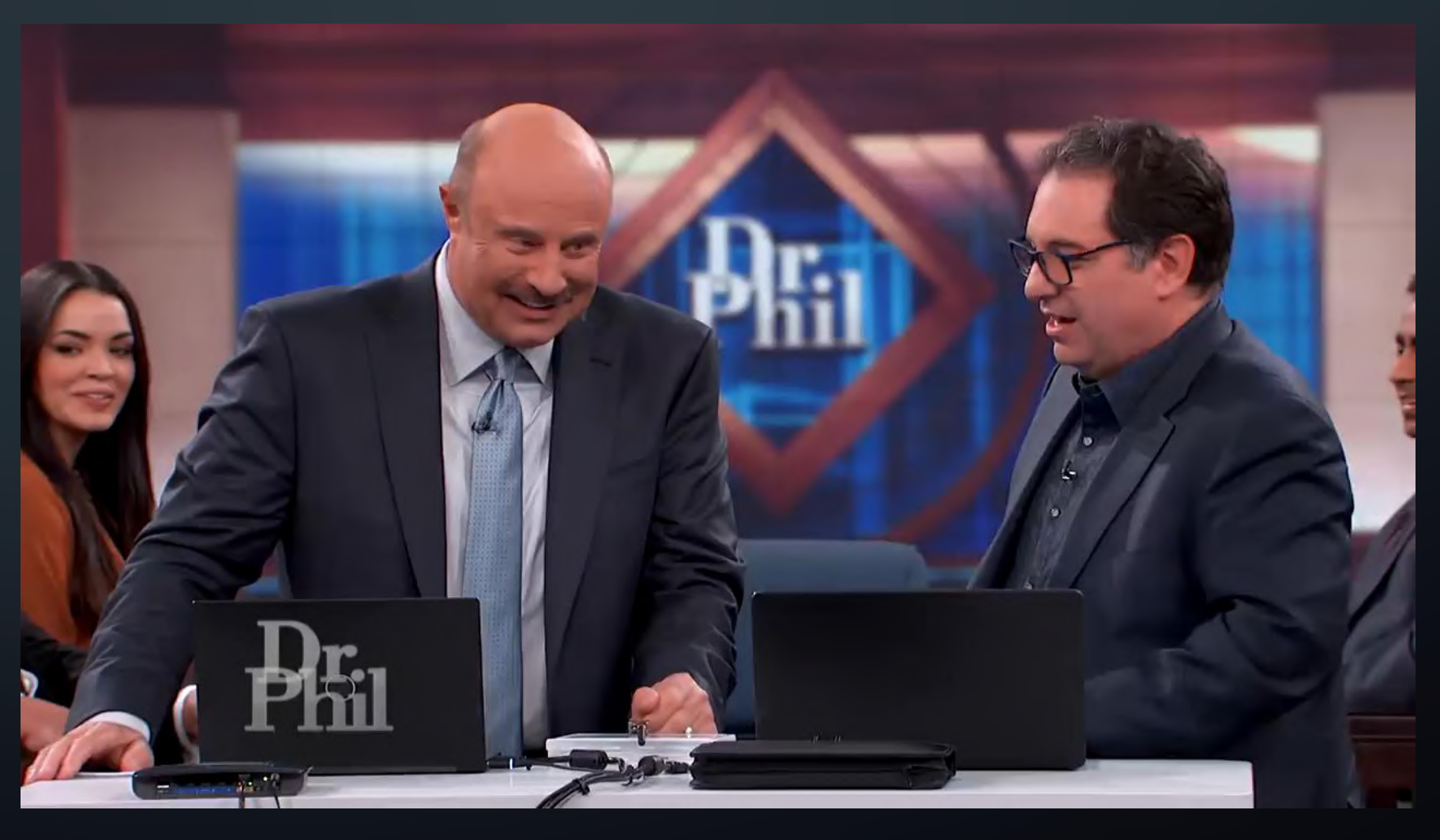

#### https://www.youtube.com/watch?v=aP8yrkkLWIM

#### **Smart Phone Physical Security**

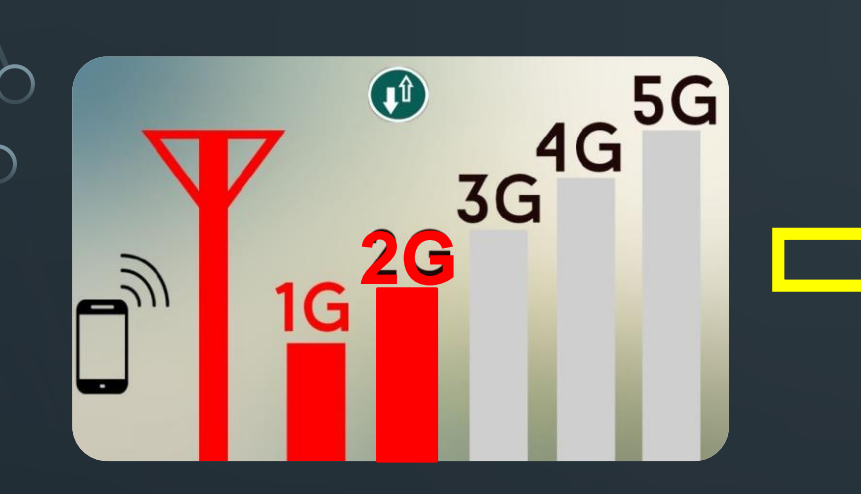

Put your phone in Flight-mode and Disable Bluetooth to Reduce your Wireless Footprint

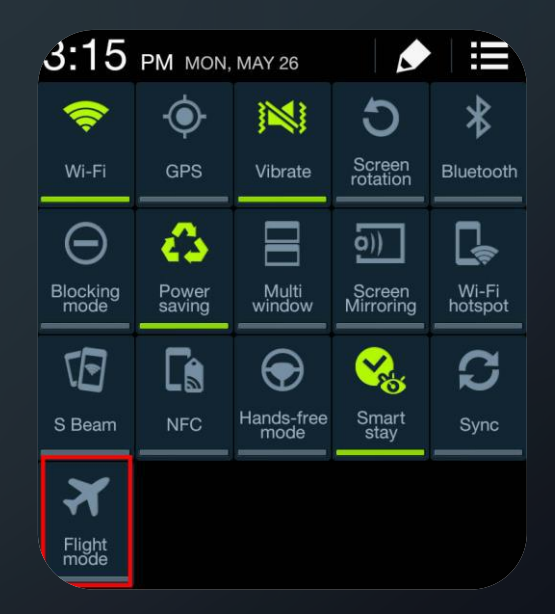

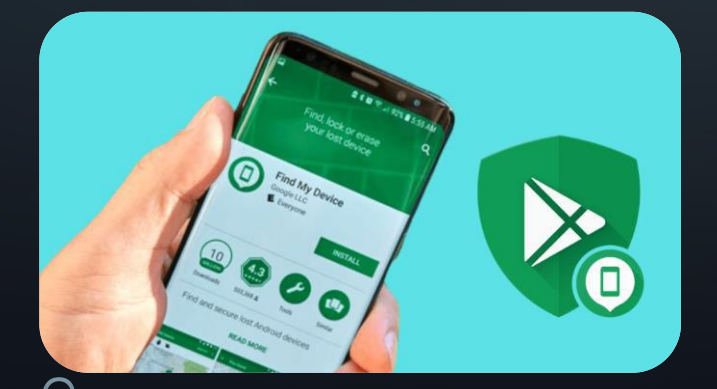

Enable Remote Wipe (Erase) for your phone and know how to do it

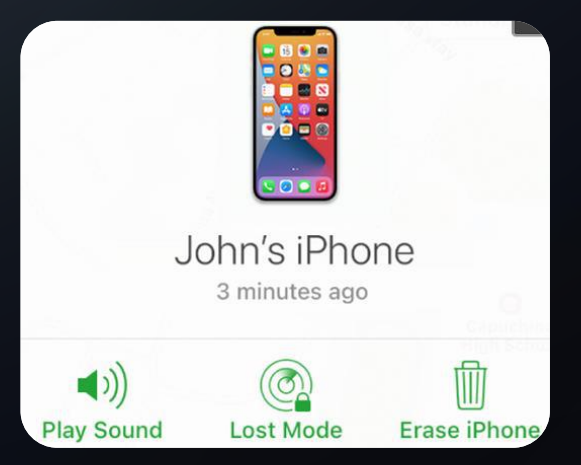

## **Smart Phone Application Security**

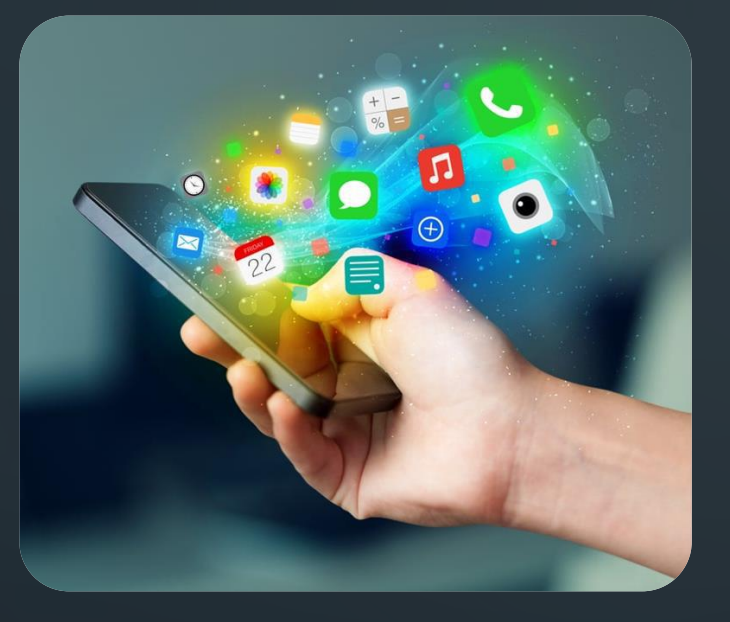

Only Install Applications which is coming from Known and Trusted Sources

# This is VITAL !

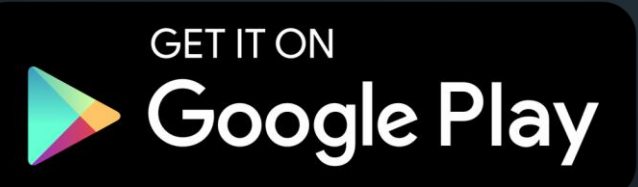

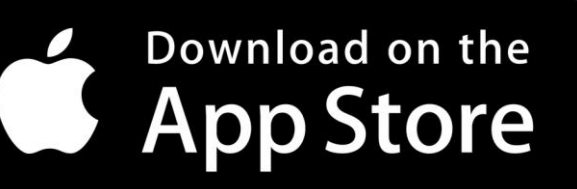

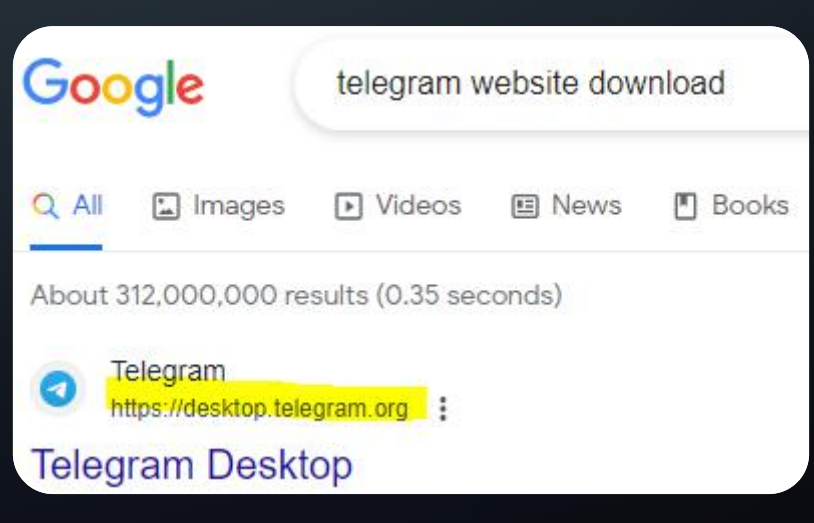

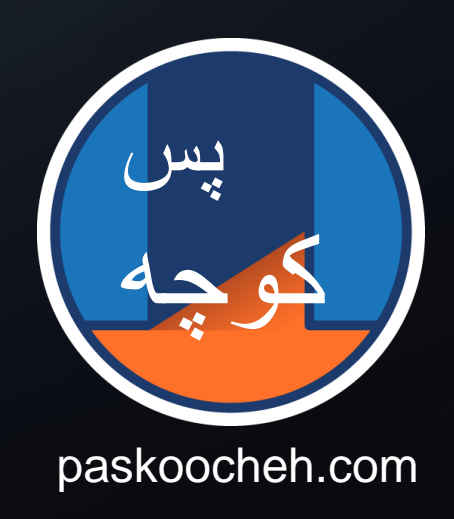

## **Smart Phone Application Security**

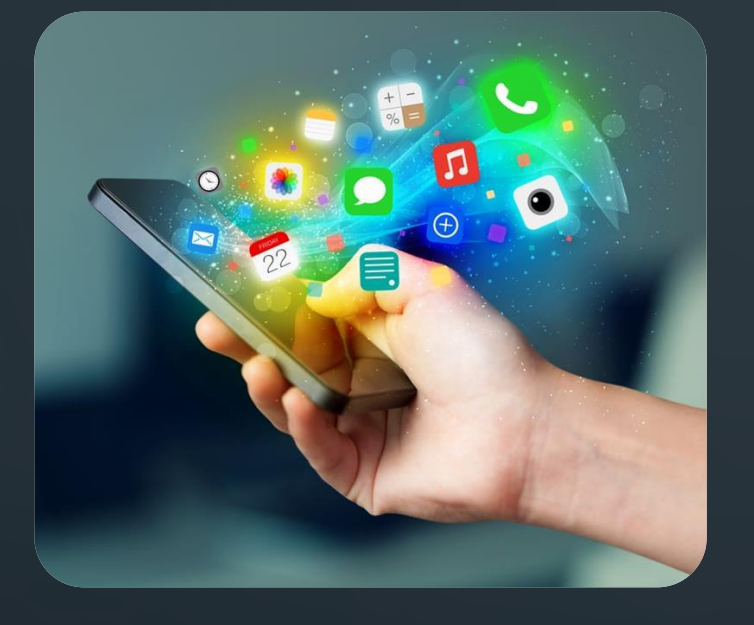

**Check What Details Linked** to Your Identity is Collected by the Applications

0

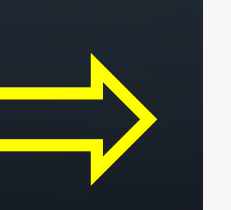

User Content 

**Financial Info** 

Contact Info

**Browsing History** 0

Health & Fitness

Usage Data 

a

Ð Diagnostics

The following data may be collected and linked to your identity: Purchases Location Contacts Search History Q

Data Linked to You

- Identifiers 28
- Sensitive Info  $\mathbf{O}$
- Other Data

## Lockdown mode in iPhone

K Back

# **Triple Threat**

#### NSO Group's Pegasus Spyware Returns in 2022 with a Trio of iOS 15 and iOS 16 Zero-Click Exploit Chains

By Bill Marczak, John Scott-Railton, Bahr Abdul Razzak, and Ron Deibert April 18, 2023

Lockdown Mode From iOS 16

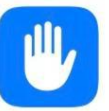

#### Lockdown Mode

Lockdown Mode is an extreme, optional protection that should only be used if you believe you may be personally targeted by a highly sophisticated cyberattack. Most people are never targeted by attacks of this nature.

When iPhone is in Lockdown Mode, it will not function as it typically does. Apps, websites, and features will be strictly limited for security, and some experiences will be completely unavailable.

Learn more...

#### Turn On Lockdown Mode

Friday, September 9 **9:41** Notification Center

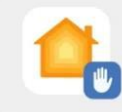

Lockdown Mode block... Yesterday [redacted]@gmail.com attempted to access a Home.

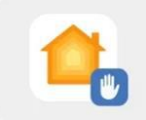

Lockdown Mode block... Mon [redacted]@yahoo.com attempted to access a Home.

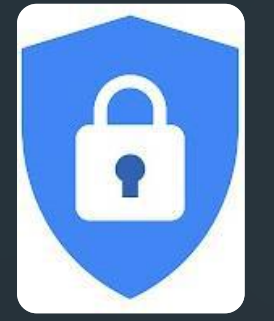

#### **Google Advanced Protection Program (APP)**

https://landing.google.com/advancedprotection/

#### 1. Two-Factor Authentication (2FA)

via Physical Security Key or Bluetooth Devices (no SMS or Authenticator)

#### **2. Tightened Account Access**

Limit Access to Google Services from non-Google Apps

#### **3. Enhanced Email Protection**

Advanced Phishing Detection and Warning & Blocking Unauthorized Access

#### 4. Stronger Security Control

Restricts High-risk Activities, e.g., Download files or Grant access to 3<sup>rd</sup> party apps

#### **5. Extra Protection Against Malware**

Ability to use Google's Chrome browser in a more secure configuration

تصور کنید یک دوست نزدیک و مورد اعتماد از شها درخواست ميکنه که برای ارسال امن يک فایل به شها نرم افزاری که با آن آشنایی قبلی ندارید رو در گوشی خود نصب کنید و لینک دانلود این نرم افزار رو از یک کانال تلگرامی برای شها دوست شها برای انتقال فایل توسط این .میفرستد برنامه بشدت عجله دارد و امنیت وی مهکنه که در .مخاطره باشه در چنین موقعیتی چه کاری انجام میدهید؟

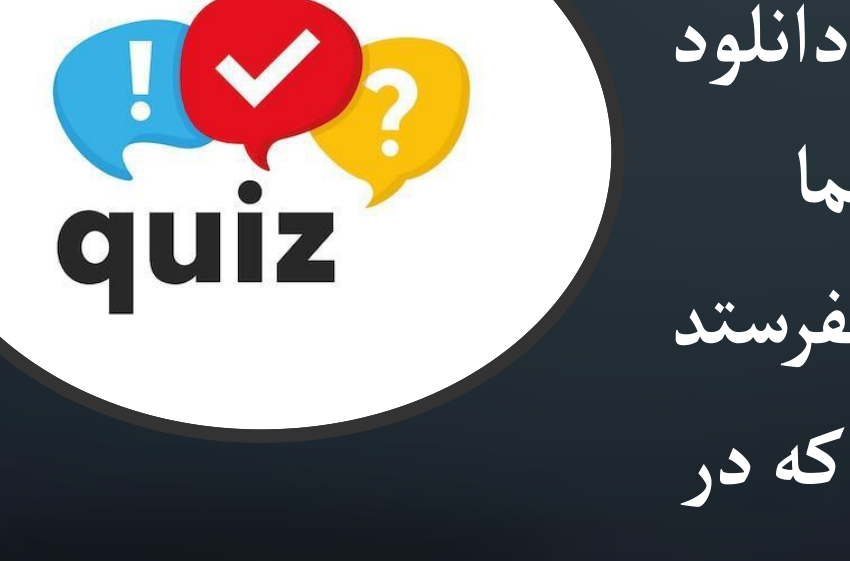

# 1

#### **Online/Web Security**

#### SURFACE WEB VS. DEEP WEB VS. DARK WEB

#### Google Wikipedia Facebook Blogs E-Commerce Surface Web Websites Youtube Netbanking **Private Forums Deep Web Private Networks Research Papers** Hidden Wiki **Medical Records** Tor Anonymous **Dark Web** Silk Road Illegal Information

#### How the REAL Internet looks like?

 $\cap$ 

 $\cap$ 

Ó

 $\bigcirc$ 

6/30

https://www.torproject.org

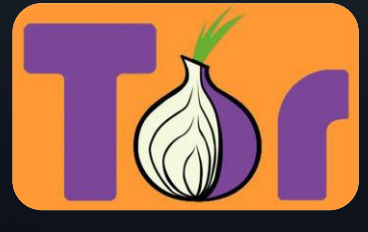

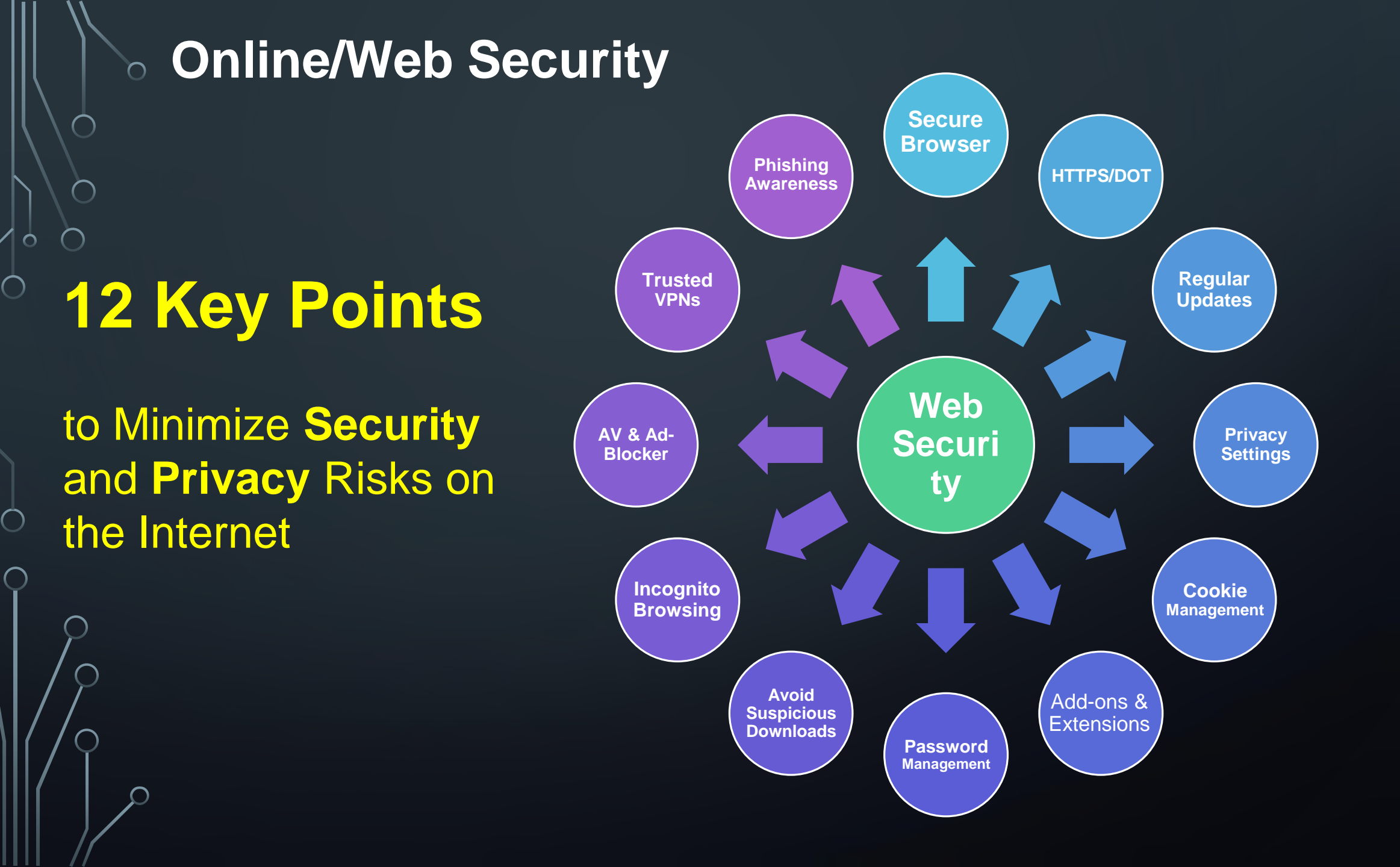

0

Ó

7/30

 $\sim$ 

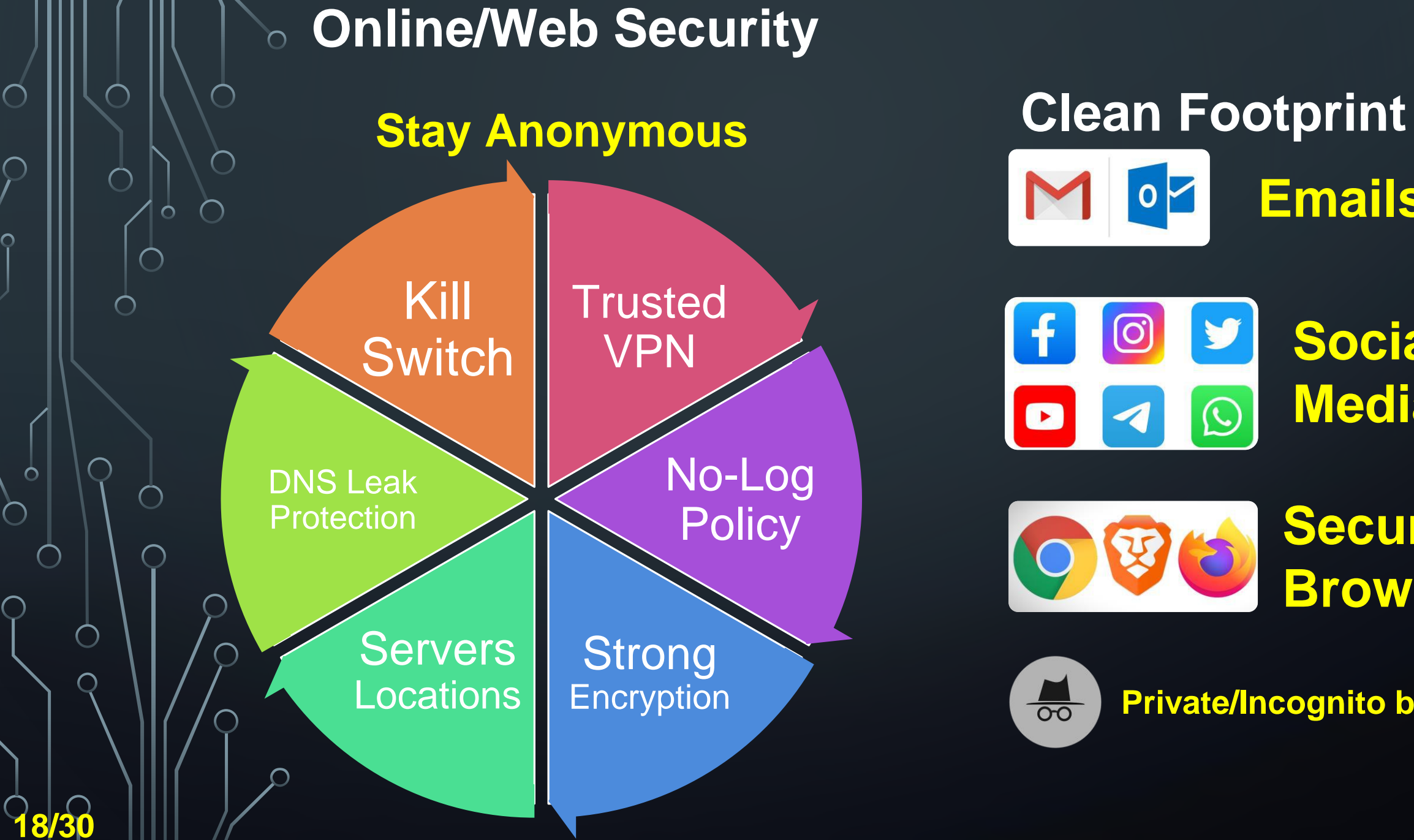

**Emails** y Social

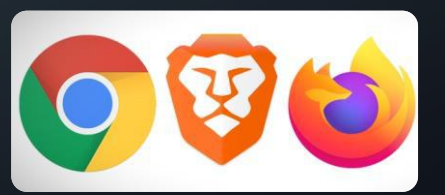

 $\bigcirc$ 

Secure **Browser** 

Media

**Private/Incognito browsing** 

## **Online/Web Security**

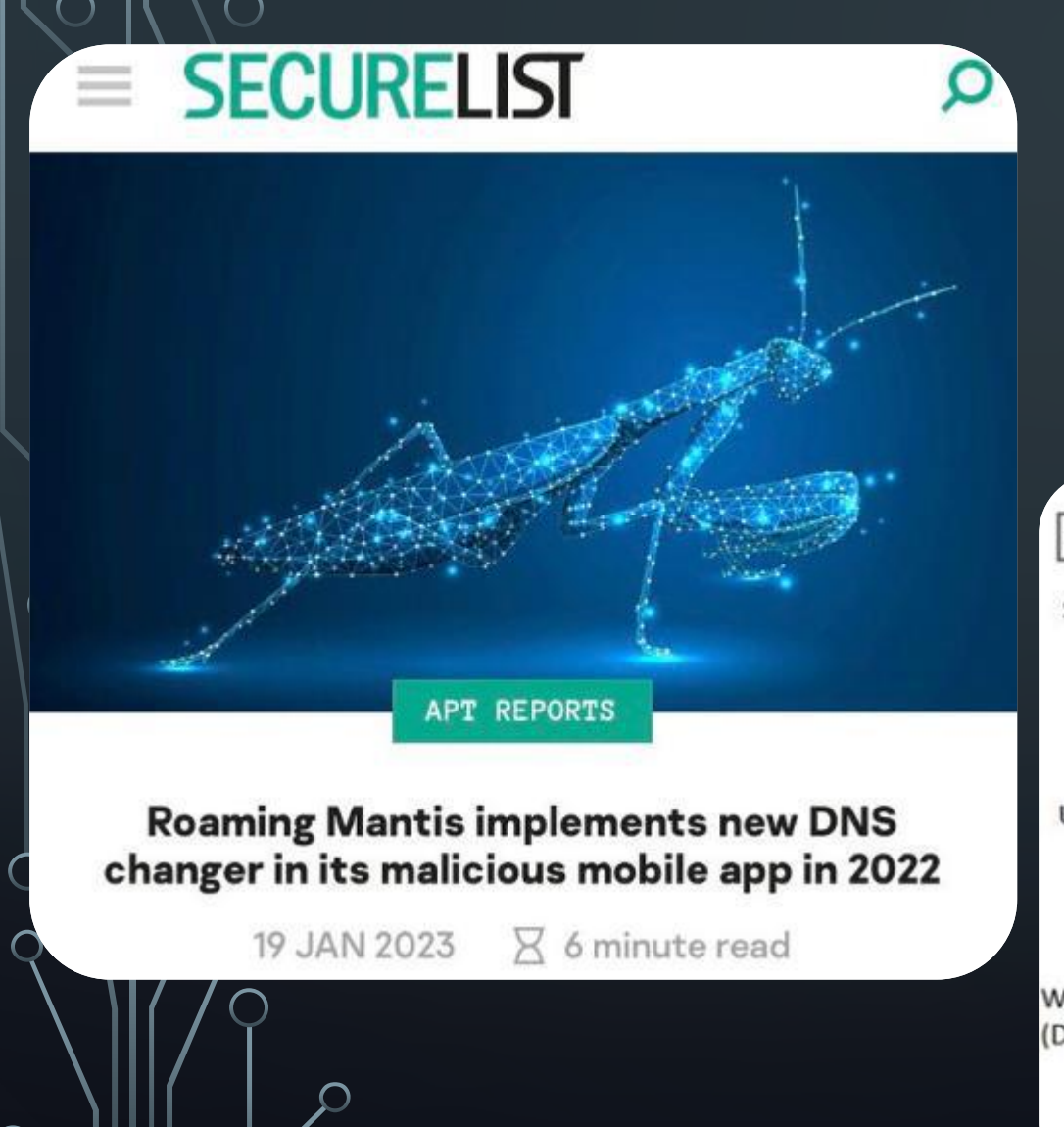

#### Remember that If you've been hacked

## It is not JUST you.

# Anyone in your Home/Office network can be affected and get hacked.

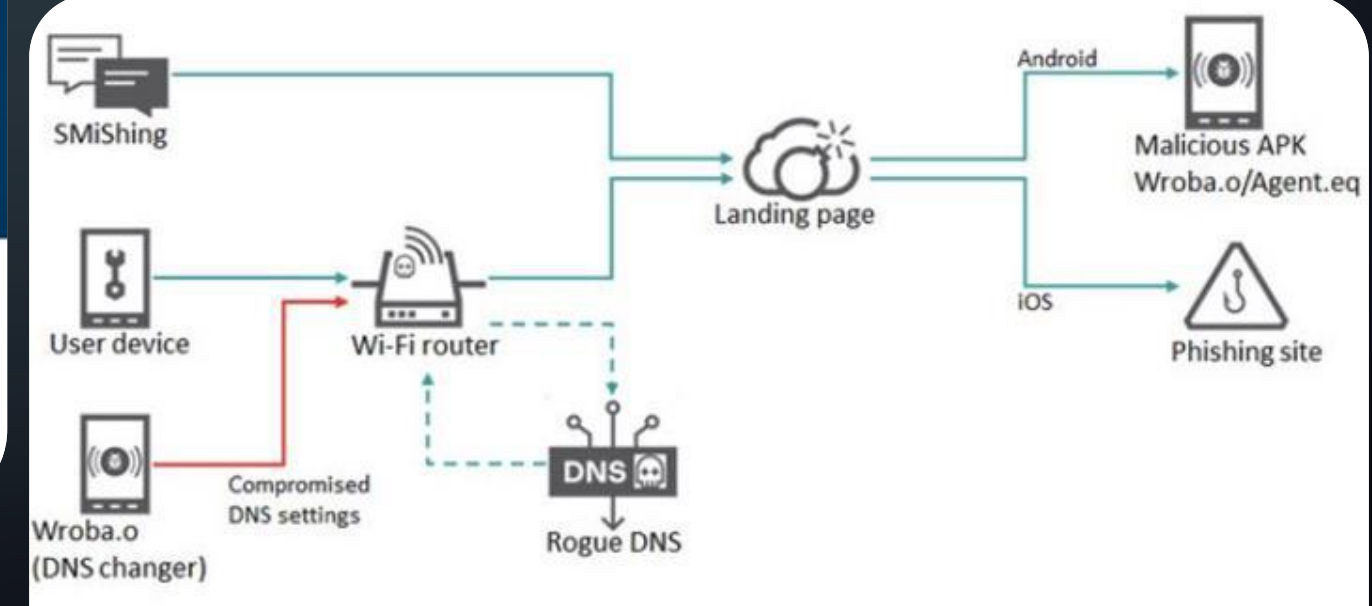

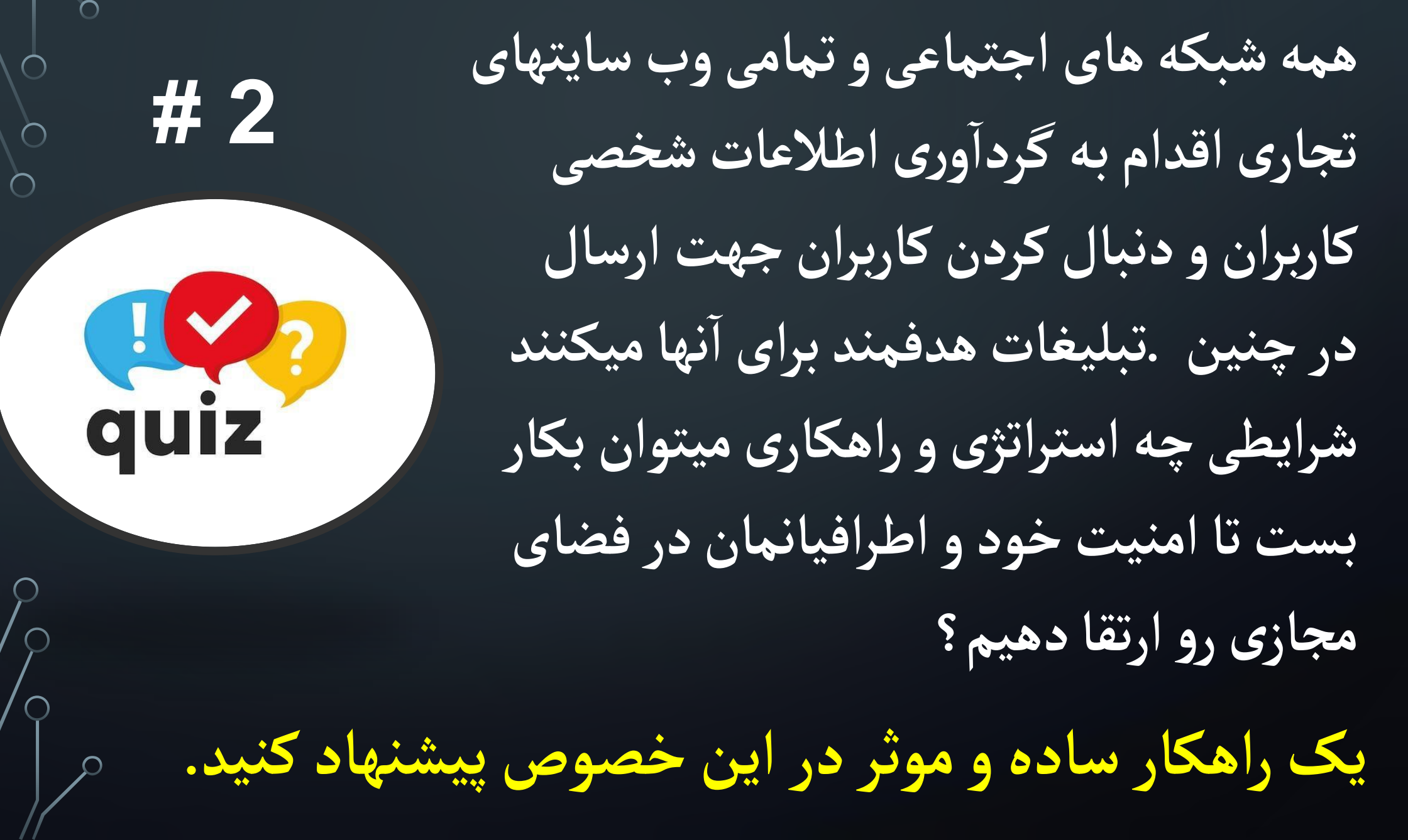

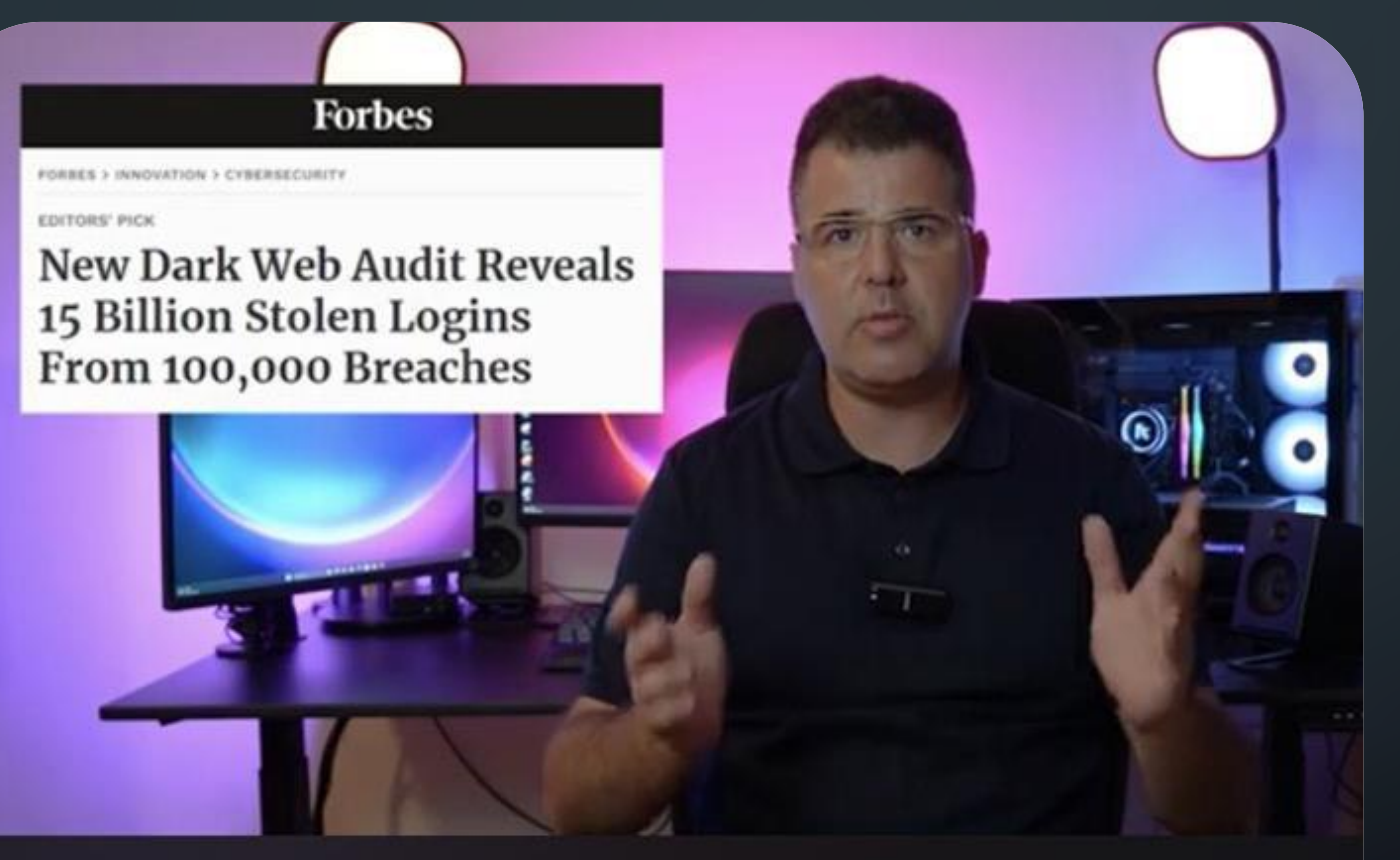

Password cracking with NVIDIA RTX 4090

642 views · 15 hours ago SINGAPORE ...more

Too Many Data Breaches on Daily basis to Track

Personal Info and Passwords are on Sale on the Dark Web

RTX 4090

300 billion hashes per second (GH/sec) 200 thousand NTLM password hashes per second (kh/sec) Using Powerful Computers and GPUs, Hackers are able to <u>Crack the Password</u> Hashes and get your Plain Text Password.

Password cracking with NVIDIA RTX 4090

642 views · 15 hours ago SINGAPORE ...more

Yaniv Hoffman 28.7K

Subscribe

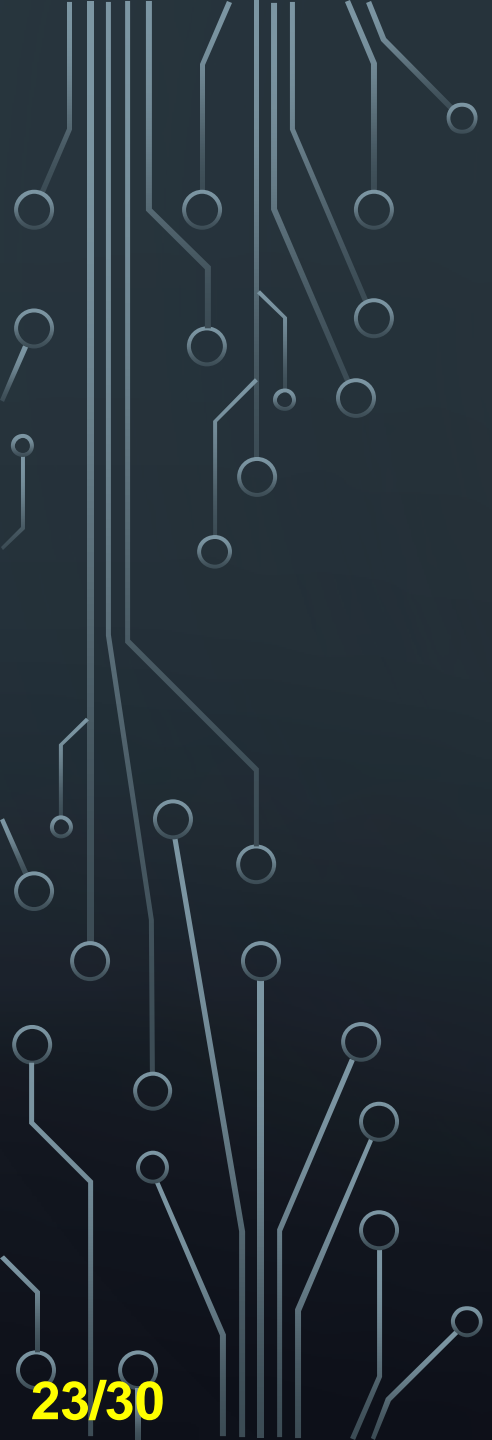

#### https://haveibeenpwned.com

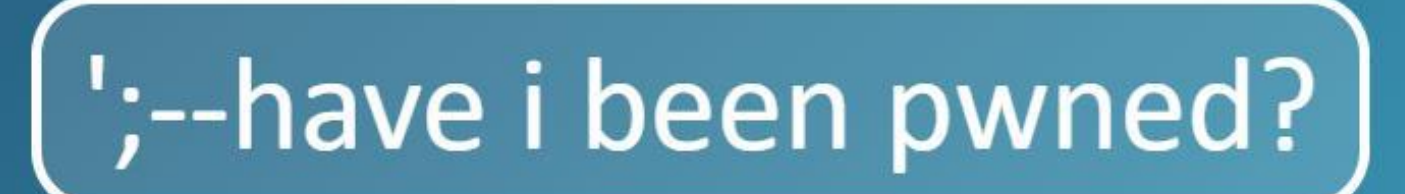

Check if your email or phone is in a data breach

email address

a website that allows Internet users to check whether their personal data has been compromised by data breaches

pwned?

With a **Google One** membership, you can set up a profile to monitor the **Dark Web** so you can learn if your personal information is found in Security **Breaches**.

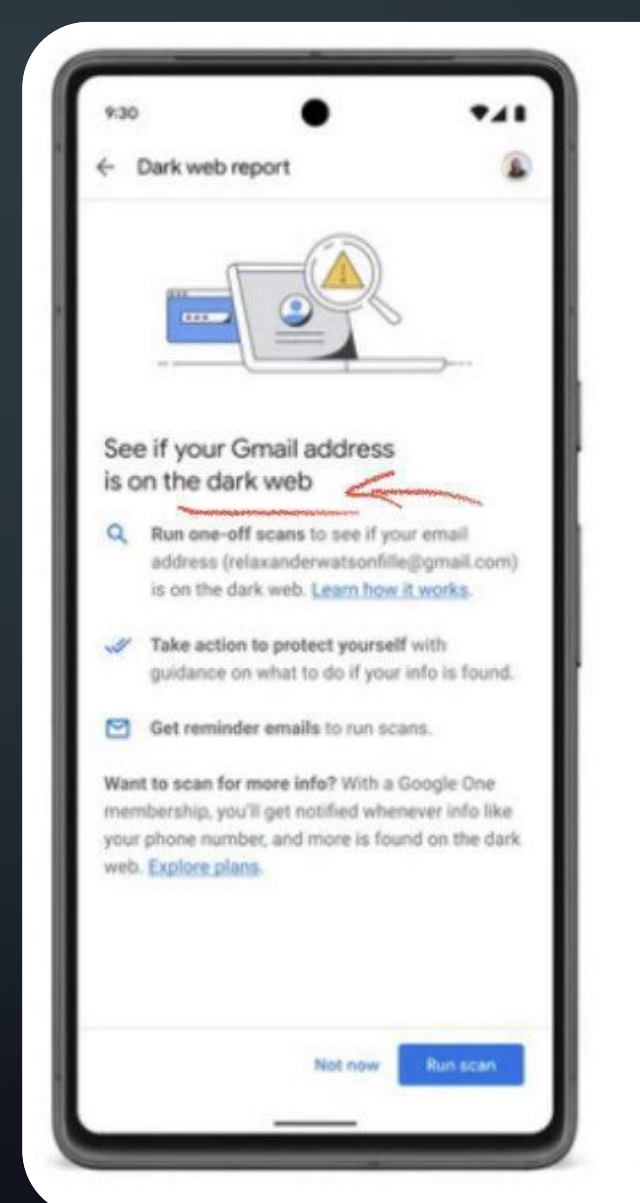

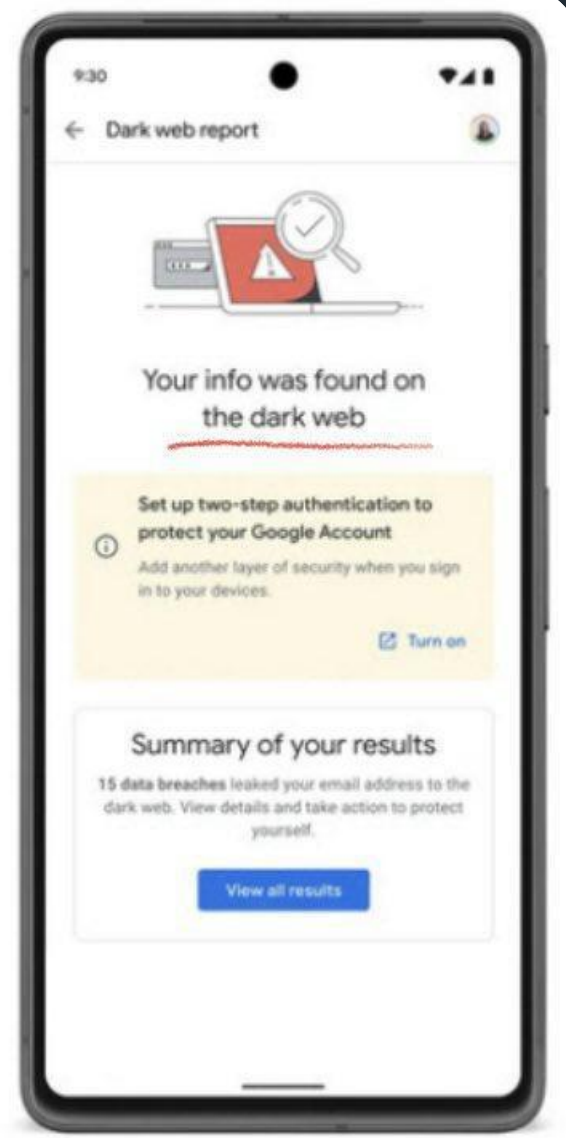

## 2-Factor Authentication (2FA)

 $\cap$ 

0

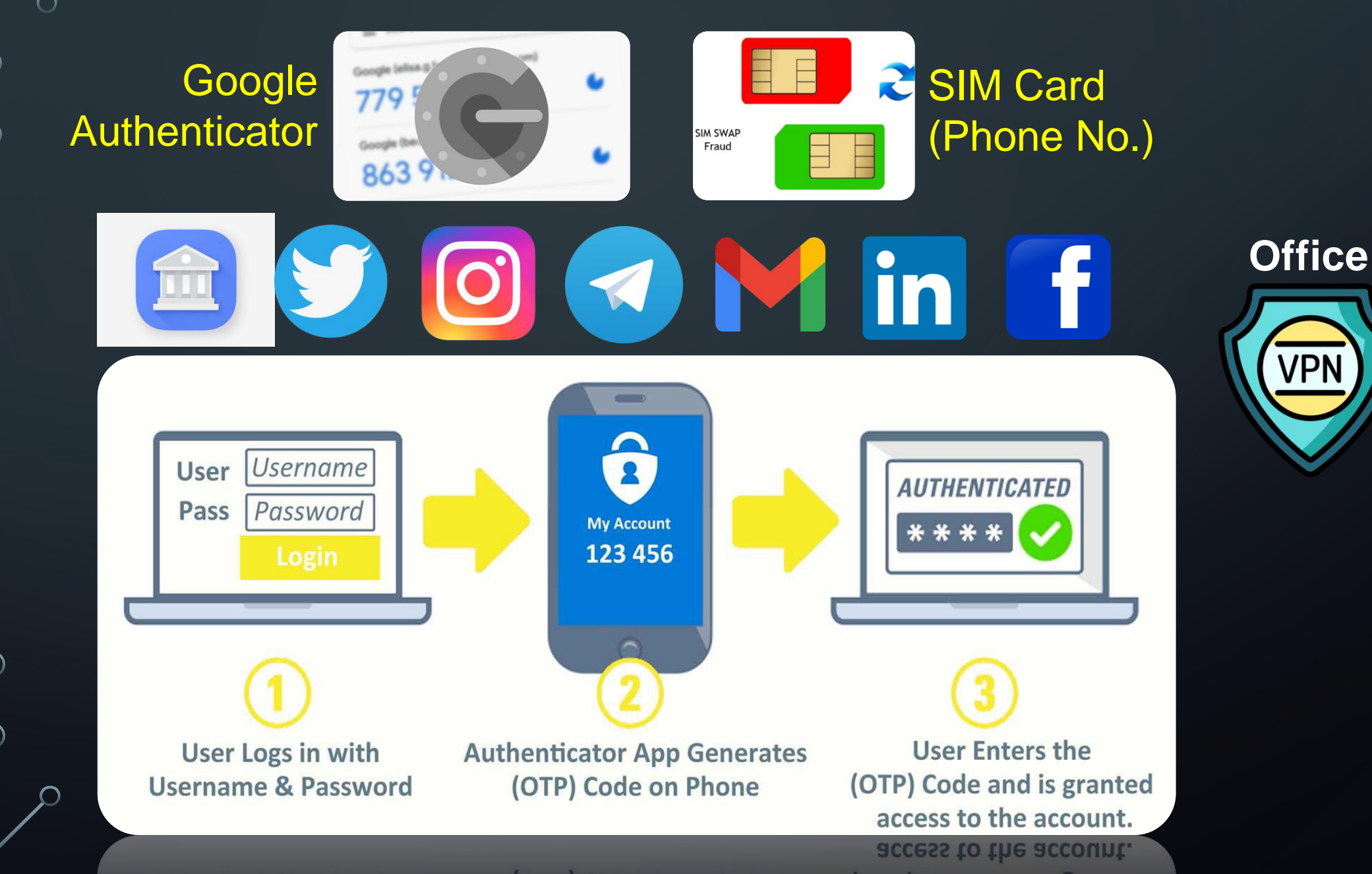

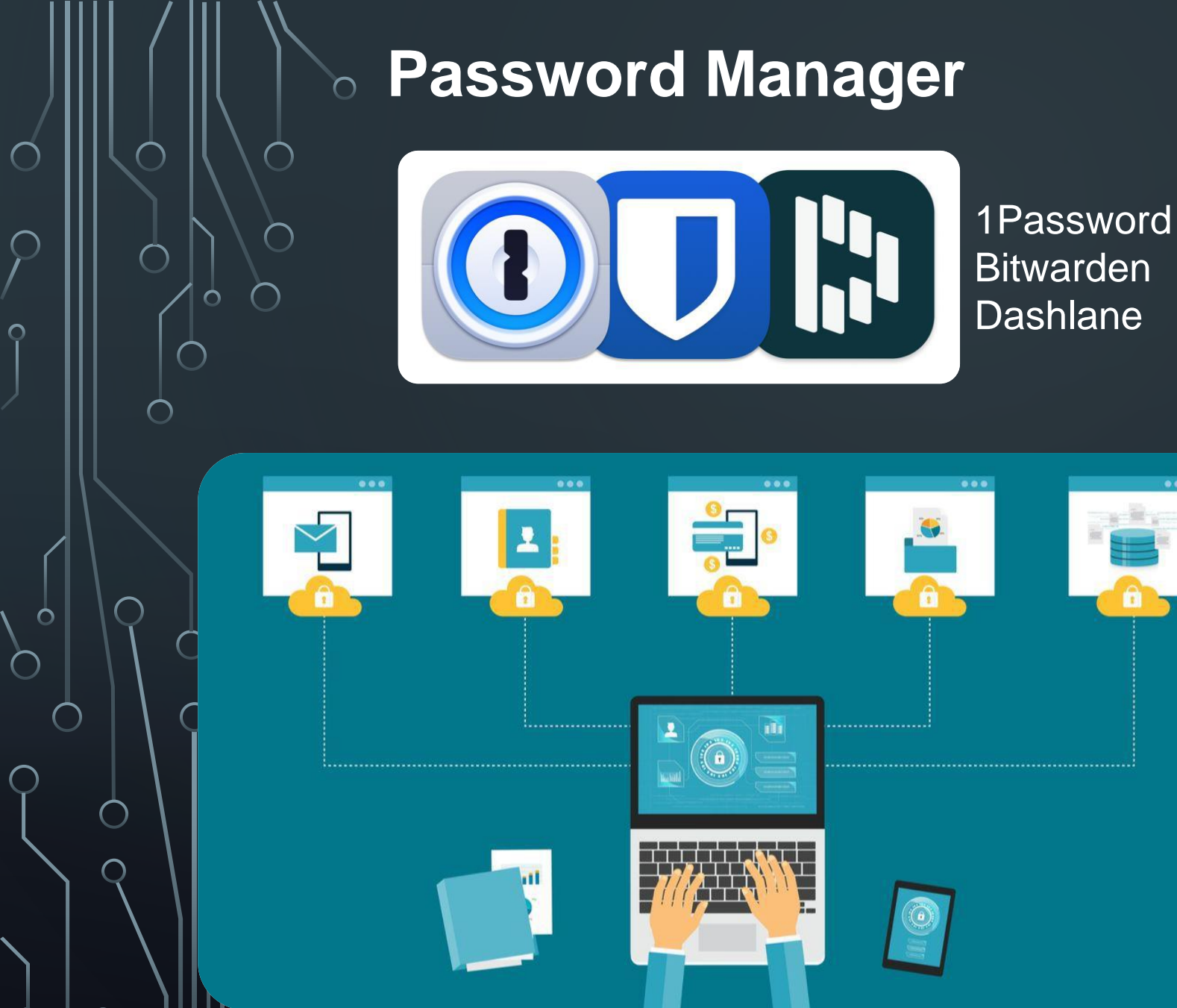

26/30

#### **2FA and Passwordless Auth**

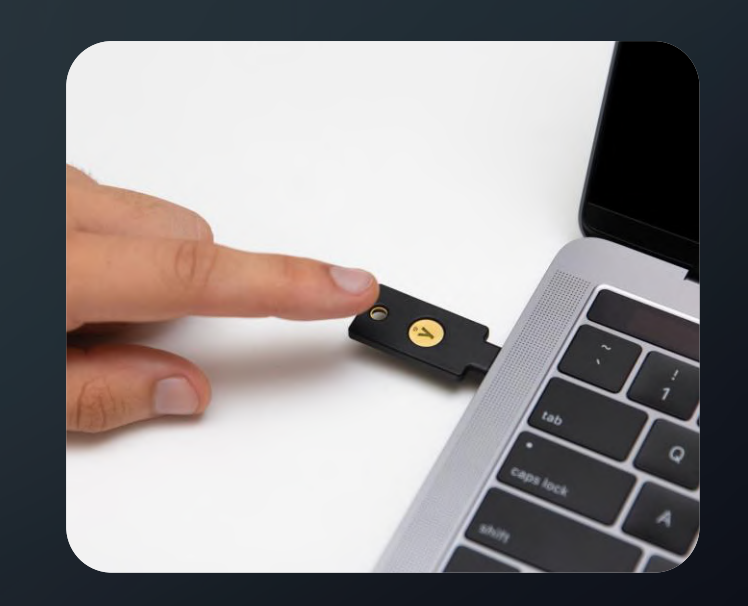

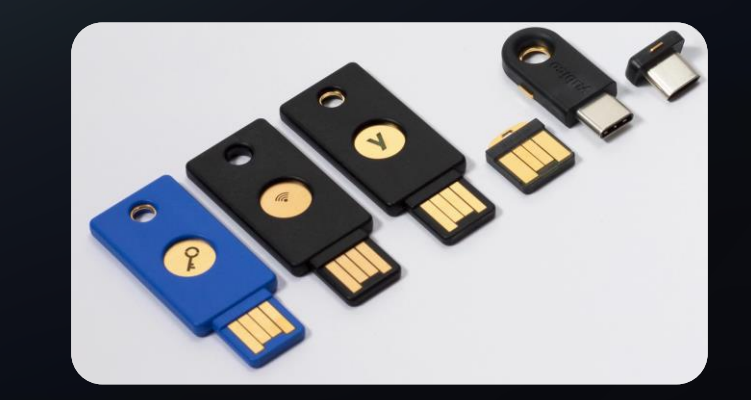

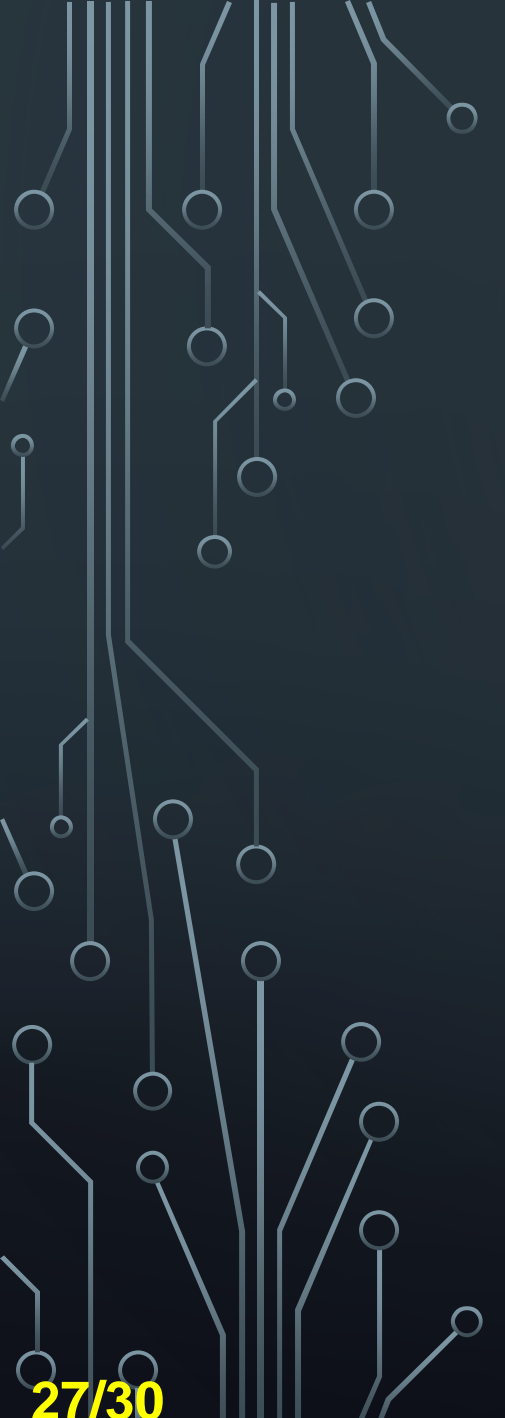

#### **Password Sharing**

Using Two Separate Channels (Email, Secure Chat, Phone) Or a **Password Manager** 

https://bitwarden.com/blog/introducing-bitwarden-send-for-secure-sharing/

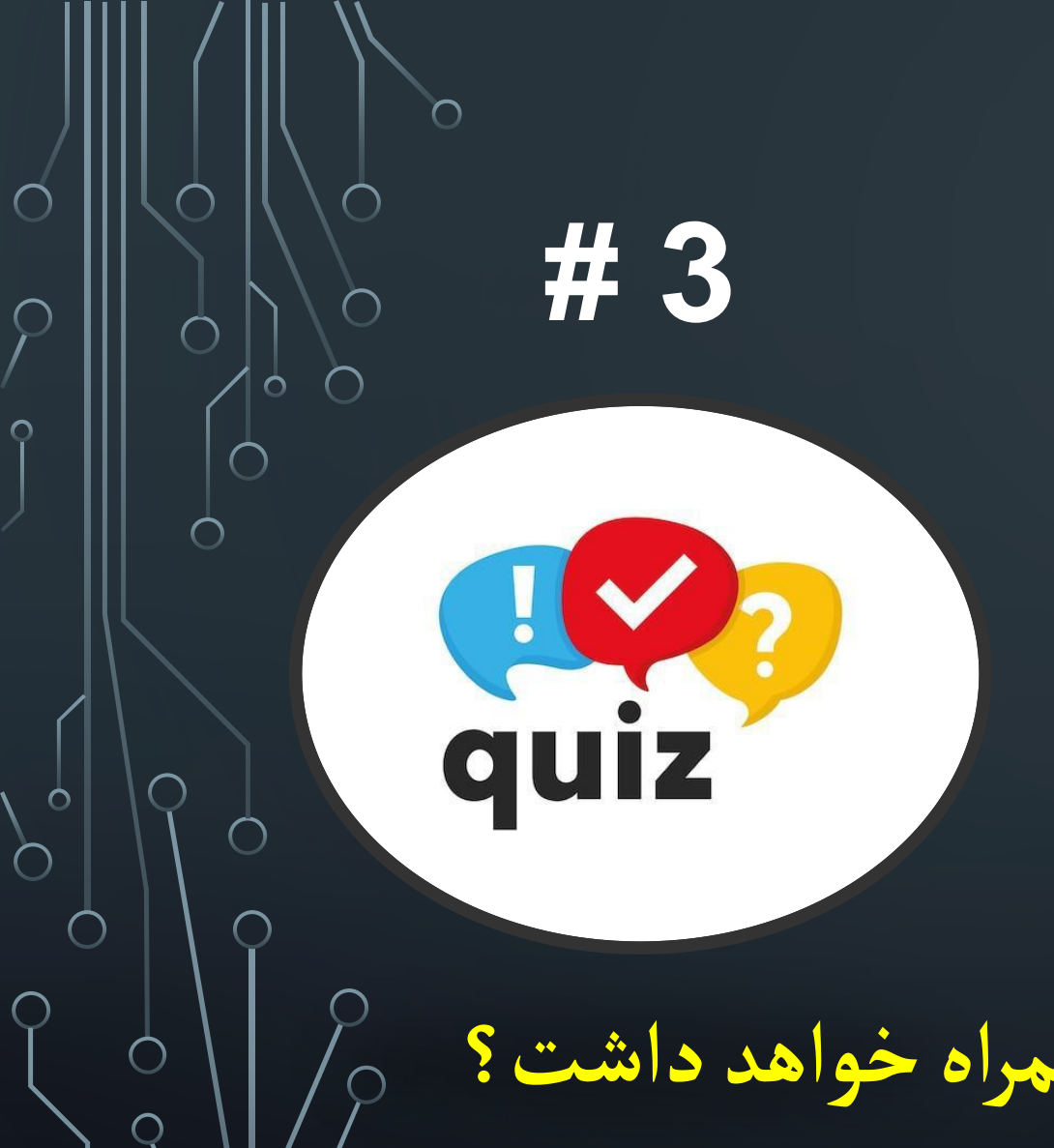

استفاده از پسوردهایی که براساس الگو قفل گوشی رو باز میکنند علی رغم سهولت در استفاده از اونها ممکنه که امنیت گوشی شها رو به مخاطره بندازه .

استفاده از این نوع پسوردها چه ریسکهایی بهمراه خواهد داشت؟ چطور میتوان ریسکهای احتمالی در این خصوص رو کاهش داد؟

## **App Privacy Report**

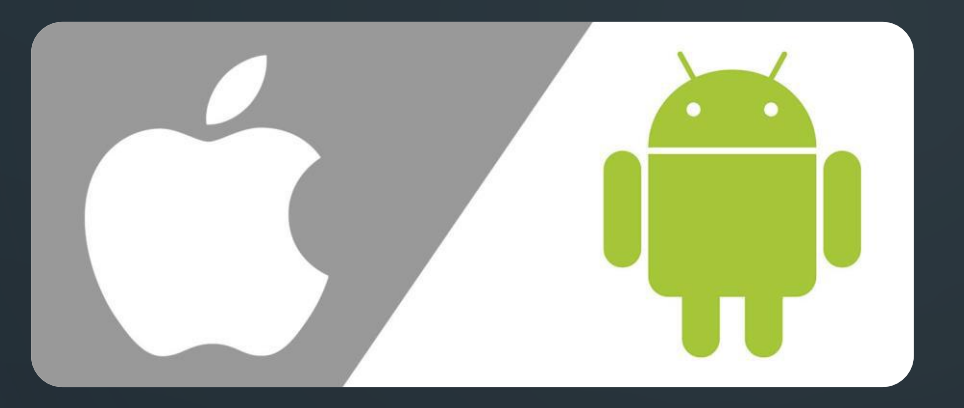

#### Android

- Open "Settings" on your Android phone.
- 2. Scroll down & tap on "Apps & notifications."
- 3. Tap on "See all apps."
- Select the app you want to check.
- 5. Tap on "Permissions."
- 6. Look for "Microphone" option and tap on it.
- 7. Here, you can see when the app last used microphone.

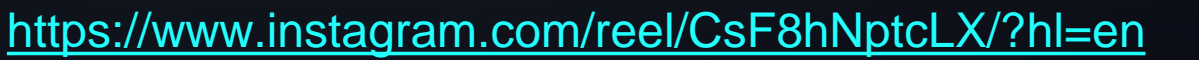

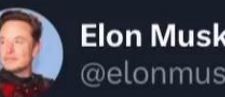

#### WhatsApp cannot be trusted

#### 🔞 Foad Dabiri 🥝 🔽 @foaddabiri · 4d

WhatsApp has been using the microphone in the background, while I was asleep and since I woke up at 6AM (and that's just a part of the timeline!) What's going on?

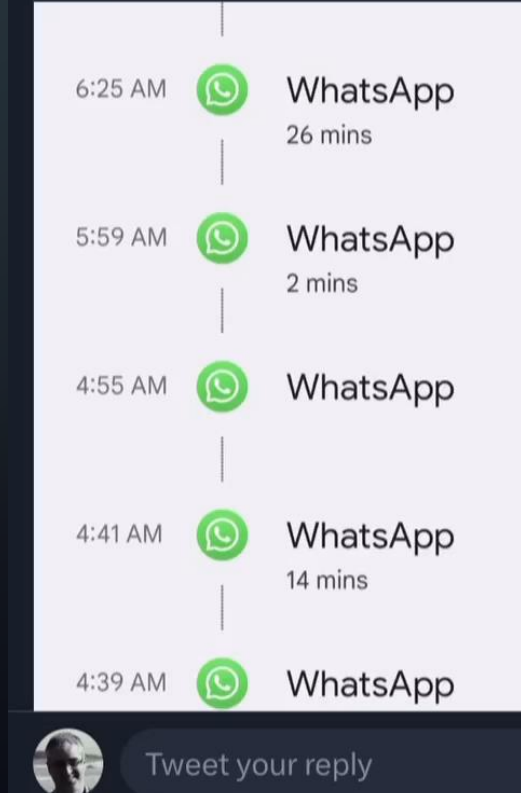

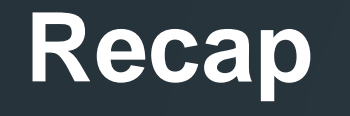

 HTTPS/HSTS
 Don't Use Public Wi-Fi Hotspots (MITM)

 DNS Leak
 Cybersecurity Awareness

 Trusted VPNS
 Using AV and Ad

 Blocker
 Blocker

 Updating Your Apps/System
 Avoid using End-of-Life

 Enable Disk Encryption
 Out dated Systeme

& Out-dated Systems

Don't Visit Unknown Sites Don't Click on Unknown Links Don't Download Unknown Files

# Thank You

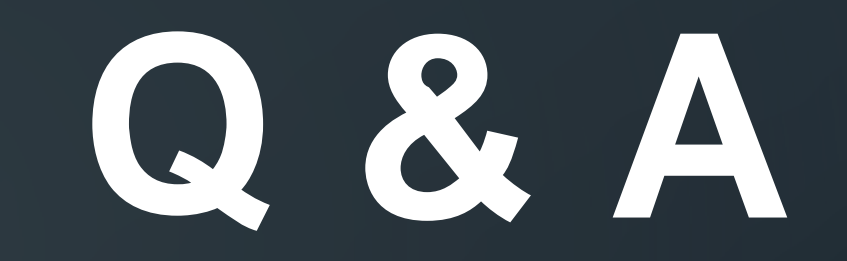

# Think Twice, CLICK Wise Know Before INSTALL, Let's NOT Fall NO PASSWORD Reuse, to STOP Abuse Keep EVERYTHING Up-To-Date, to not become a BAIT

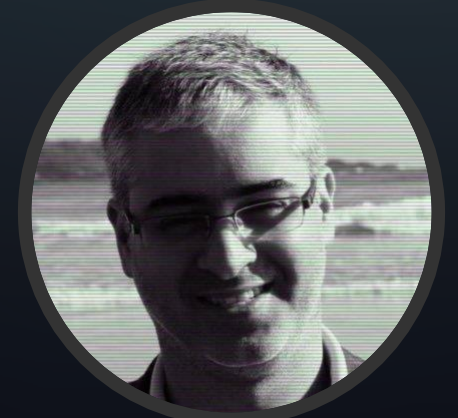

https://linktr.ee/5tuxnet

O' W